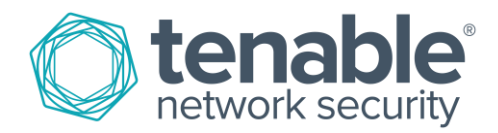

# Configuring a Malware Detection and Forensics SecurityCenter Scan

May 2, 2016 (Revision 3)

# **Table of Contents**

| Introduction                                                                | 3  |
|-----------------------------------------------------------------------------|----|
| Add Policy                                                                  | 3  |
| Basic Settings                                                              |    |
| Enable Plugins                                                              | 5  |
| Brute Force: General Settings                                               | 7  |
| Windows: Malware Files                                                      | 8  |
| Expanded Malware Scanning                                                   | 8  |
| Report: Output                                                              | 9  |
| Authentication: Windows                                                     |    |
| Add Credential                                                              | 11 |
| Add Scan                                                                    | 12 |
| Policy and Credential                                                       | 14 |
| Settings: Advanced                                                          | 15 |
| Add Dashboard                                                               | 16 |
| Choose the Monitoring Related Dashboards and Components                     | 16 |
| Locate the Indicators Dashboard                                             | 17 |
| Review the Details of the Indicators Dashboard                              |    |
| Wait for the Dashboard to be Added                                          | 19 |
| Wait for the Dashboard Components to Update                                 | 20 |
| Add Asset                                                                   | 21 |
| Choose to Add an Asset List                                                 | 21 |
| Create Dynamic Asset List                                                   | 21 |
| Verify Asset List Created Successfully                                      | 22 |
| Vulnerabilities (Cumulative View)                                           | 22 |
| Look at the Cumulative View of Results                                      | 23 |
| Filter on the Executable Code File Name that has been Identified as Malware | 24 |
| Review the List of Plugin Results that Contain References to the Malware    | 24 |
| Change the View to "IP Summary"                                             | 25 |
| ThreatLists and Watches:                                                    | 25 |
| About Tenable Network Security                                              | 25 |

### Introduction

This document offers a suggested approach to configure a malware detection and forensics credentialed scan in Tenable SecurityCenter<sup>™</sup> that will work in most environments without modification. It also offers suggested steps to configure additional objects in SecurityCenter to help with interpreting scan results.

A basic understanding of the SecurityCenter GUI to find the menu options for adding objects such as repositories, policies, scans, asset lists, and performing queries is highly recommended. This document is not intended as a replacement for official Tenable training or documentation. For more details on adding objects through SecurityCenter, please refer to the SecurityCenter User Guide.

When following the configuration steps, please note that some settings may be set correctly by default, depending on the SecurityCenter version and plugin versions being used. Screenshots are provided below configuration steps to help avoid any confusion.

# Add Policy

#### **Basic Settings**

1. As a Security Manager user, add an Advanced Scan policy.

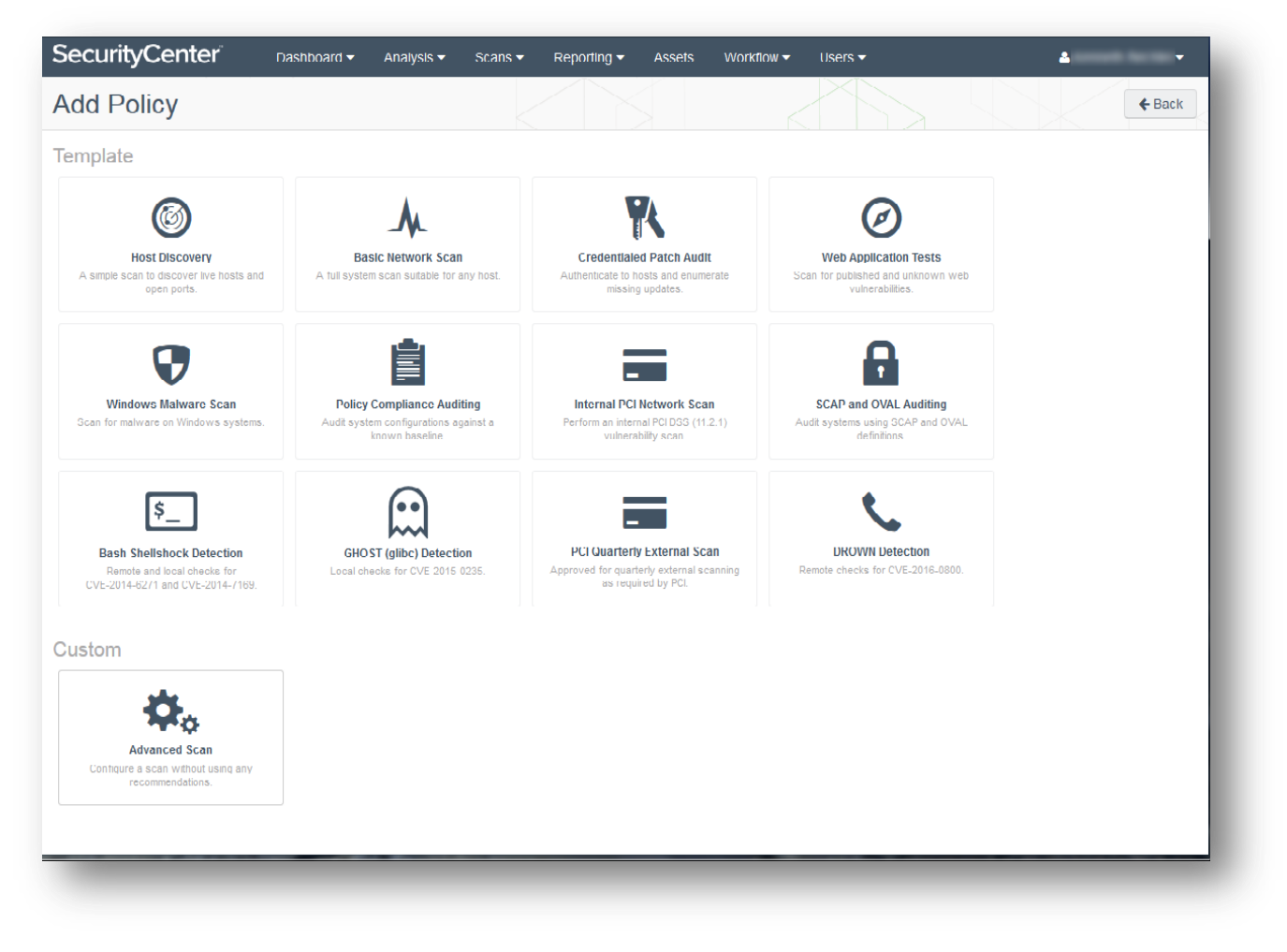

| SecurityCenter Dat  | shboard 👻 Analy | rsis ▼ Scans ▼ Reporting ▼ Assets                                         | Workflow 			 Users | <u>ب</u> |
|---------------------|-----------------|---------------------------------------------------------------------------|--------------------|----------|
| Add Policy > Advanc | ed Scan         |                                                                           |                    | ← Back   |
| Setup               | General         |                                                                           |                    |          |
| Advanced            | Name*           | Malware Detection & Forensics Policy                                      |                    |          |
| Host Discovery      | Description     | Scan Policy for using Nessus Plugins<br>relating to Malware detection and |                    |          |
| Port Scanning       |                 |                                                                           |                    |          |
| Service Discovery   |                 |                                                                           |                    |          |
| Assessment          |                 |                                                                           |                    |          |
| Brute Force         |                 |                                                                           |                    |          |
| SCADA               |                 |                                                                           |                    |          |
| Web Applications    |                 |                                                                           |                    |          |
| Windows             |                 |                                                                           |                    |          |

- 2. Under "Network Port Scanners", ensure "TCP" is disabled and enable "SYN", "WMI (netstat)", and "Ping Host".
- 3. Set the "Port scan range" to "139,445".

| SecurityCenter    | Dashboard → Analysis → Scans → Reporting → Assets Workflow → Users → 🚨 | -  |
|-------------------|------------------------------------------------------------------------|----|
| Add Policy > Adva | nced Scan                                                              | :k |
| Setup             | Ports                                                                  |    |
| Advanced          | Consider unscanned ports as closed                                     |    |
| Host Discovery    | Port scan range: 139,445                                               |    |
| Port Scanning     |                                                                        |    |
| Service Discovery | Local Port Enumerators                                                 |    |
| Assessment        | SSH (netstat)                                                          |    |
| Brute Force       | WMI (netstat)                                                          |    |
| SCADA             | SNMP                                                                   |    |
| Web Applications  | Only run network port<br>scanners if local port<br>enumeration failed  |    |
| Windows           | Verify open TCP ports found by local port enumerators                  |    |
| Report            |                                                                        |    |
| Authentication    | Network Port Scanners                                                  |    |
| Compliance        | тср                                                                    |    |
| Plugins           | SYN                                                                    |    |
|                   | Override Automatic (normal)                                            |    |

4

# **Enable Plugins**

Enable the following Nessus<sup>®</sup> plugins:

#### Authentication Diagnostic Help

- 10919 Open Port Re-check
- 19506 Nessus Scan Information
- 21745 Authentication Failure Local Checks Not Run
- 10394 Microsoft Windows SMB Log In Possible
- 10395 Microsoft Windows SMB Shares Enumeration
- 10400 Microsoft Windows SMB Registry Remotely Accessible
- 24269 Windows Management Instrumentation (WMI) Available
- 26917 Microsoft Windows SMB Registry : Nessus Cannot Access the Windows Registry

#### **Host Identification**

- 10150 Windows NetBIOS / SMB Remote Host Information Disclosure
- 12053 Host Fully Qualified Domain Name (FQDN) Resolution
- 45590 Common Platform Enumeration (CPE)
- 55472 Device Hostname
- 35716 Ethernet Card Manufacturer Detection

#### Botnet

- 52669 Host is Listed in Known Bot Database
- 58429 DNS Server Listed in Known Bot Database
- 58430 Active Outbound Connection to Host Listed in Known Bot Database
- 59713 Active Inbound Connection From Host Listed in Known Bot Database

#### **Malicious Processes**

- 59275 Malicious Process Detection
- 59641 Malicious Process Detection: Potentially Unwanted Software
- 64687 Malicious Process Detection: APT1 Software Running
- 64788 Malicious Process Detection: Malware Signed By Stolen Bit9 Certificate
- 65548 Malicious Process Detection: User Defined Malware Running

#### Windows Processes

- 70329 Window Process Information
- 70331 Window Process Module Information

#### Autoruns

- 70613 Microsoft Windows AutoRuns LSA Providers
- 70614 Microsoft Windows AutoRuns Appinit DLLs
- 70615 Microsoft Windows AutoRuns Boot Execute
- 70616 Microsoft Windows AutoRuns Codecs
- 70617 Microsoft Windows AutoRuns Explorer

5

- 70618 Microsoft Windows AutoRuns Registry Hijack Possible Locations
- 70619 Microsoft Windows AutoRuns Internet Explorer
- 70620 Microsoft Windows AutoRuns Known DLLs
- 70621 Microsoft Windows AutoRuns Logon
- 70622 Microsoft Windows AutoRuns Network Providers
- 70623 Microsoft Windows AutoRuns Print Monitor
- 70624 Microsoft Windows AutoRuns Report
- 70625 Microsoft Windows AutoRuns Scheduled Tasks
- 70626 Microsoft Windows AutoRuns Services and Drivers
- 70627 Microsoft Windows AutoRuns Setup
- 70628 Microsoft Windows AutoRuns Unique Entries
- 70629 Microsoft Windows AutoRuns Winlogon
- 70630 Microsoft Windows AutoRuns Winsock Provider
- 74442 Microsoft Windows Known Bad AutoRuns / Scheduled Tasks

#### Reputation

- 70767 Reputation of Windows Executables: Known Process(es)
- 70768 Reputation of Windows Executables: Unknown Process(es)
- 70943 Reputation of Windows Executables: Never seen process(es)
- 71262 Reputation of Linux Executables: Never seen process(es)
- 71264 Reputation of Mac OS X Executables: Never seen process(es)

| ecurityCenter     | Dashboard ▼       Analysis ▼       Scans ▼       Reporting ▼       Assets       Workflow ▼       Users ▼       Image: Scans ▼       Image: Scans ™       Image: Scans ™       Image: Scans ™       Image: Sca |                  |
|-------------------|----------------------------------------------------------------------------------------------------|------------------|
| Setup             | Plugins                                                                                                    |                  |
| dvanced           | Windows - Charles Show Enables Show Enables                                                                                                    | abled / Show All |
| Host Discovery    | Status Plugin Name 🔺                                                                                                    | Plugin ID        |
|                   | Enabled Malicious Process Detection                                                                                                    | 59275 🚯          |
| Port Scanning     | Enabled Malicious Process Detection: APT1 Software Running                                                                                                    | 64687 🚯          |
| Service Discovery | Enabled Malicious Process Detection: Malware Signed By Stolen Bit9 Certificate                                                                                                    | 64788 🚯          |
| Assessment        | Enabled Malicious Process Detection: Potentially Unwanted Software                                                                                                    | 59641 🚯          |
| Brute Force       | Enabled Malicious Process Detection: User Defined Malware Running                                                                                                    | 65548 🚯          |
|                   | Disabled Microsoft Malicious Software Removal Tool Installed                                                                                                    | 66424 🚯          |
| SCADA             | Disabled MS Security Advisory 3074162: Vulnerability in Microsoft Malicious Software Removal Tool Could Allow Elev                                                                                                    | 84742 🚯          |
| /eb Applications  |                                                                                                    |                  |
| Vindows           |                                                                                                    |                  |
| Report            | Enable Selected / Disable Selected                                                                                                    |                  |
| Authentication    |                                                                                                    |                  |
| Compliance        |                                                                                                    |                  |

# Brute Force: General Settings

Enable "Only use credentials provided by the user".

| SecurityCenter      | Dashboard ▼ Analysis ▼ Scans ▼ Reporting ▼ Assets Workflow ▼ Users ▼ |
|---------------------|----------------------------------------------------------------------|
| Edit Policy > Advar | nced Scan x Cancel                                                   |
| Setup               | General Settings                                                     |
| Advanced            | Only use credentials provided by the user                            |
| Host Discovery      |                                                                      |
| Port Scanning       | Oracle Database                                                      |
| Service Discovery   | Test default accounts (slow)                                         |
| Assessment          | Hvdra                                                                |
| Brute Force         | Always enable Hydra                                                  |
| SCADA               | (slow)                                                               |
|                     | Logins file Chases File                                              |

7

# Windows: Malware Files

| SecurityCenter    | Dashboard -             | Analysis 🗸            | Scans 🗸    | Reporting - | Assets | Workflow 🔫 | Users 🗸 | <u>ــــــــــــــــــــــــــــــــــــ</u> | · · ^ |
|-------------------|-------------------------|-----------------------|------------|-------------|--------|------------|---------|---------------------------------------------|-------|
| Port Scanning     |                         |                       |            | -           |        |            |         |                                             |       |
| Service Discovery | Start UID               | 1000                  |            |             |        |            |         |                                             |       |
| Assessment        | End UID                 | 1200                  |            |             |        |            |         |                                             |       |
|                   |                         |                       |            |             |        |            |         |                                             |       |
| Brute Force       | Enume                   | rate Loca             | al Users   |             |        |            |         |                                             |       |
| SCADA             | Start UID               | 1000                  |            |             |        |            |         |                                             |       |
| Web Applications  | End UID                 | 1200                  |            |             |        |            |         |                                             |       |
| Windows           | End of                  | 1200                  |            |             |        |            |         |                                             |       |
| Report            |                         |                       |            |             |        |            |         |                                             |       |
| Report            | Malwar                  | e Files               |            |             |        |            |         |                                             |       |
| Authentication    | Provide yo<br>MD5 hashe | ur own list of<br>es: | known bad  | Choose      | e File |            |         |                                             |       |
| Compliance        | Provide yo              | ur own list of        | known good | Choose      | e File |            |         |                                             | E     |
| Plugins           | MD5 hashe               | es:                   |            |             |        |            |         |                                             |       |
|                   | Hosts file w            | rhitelist             |            | Choose      | e File |            |         |                                             |       |
|                   |                         |                       |            |             |        |            |         |                                             |       |
|                   | Malwar                  | e Setting             | S          |             |        |            |         |                                             |       |
|                   | Disable DN              | IS resolution         |            |             |        |            |         |                                             |       |
|                   |                         |                       |            |             |        |            |         |                                             |       |
| Submit Cancel     |                         |                       |            |             |        |            |         |                                             |       |
|                   |                         |                       |            |             |        |            |         |                                             | -     |

#### Expanded Malware Scanning

With Nessus 6.6, malicious file detection is expanded to now scan directories of files on disk. When specific directories you want to scan are entered into a scan policy, Nessus will report any malware or suspicious files discovered in the scan.

#### Report: Output

Enable "Display hosts that respond to ping".

| SecurityCenter    | Dashboard ← Analysis ← Scans ← Reporting ← Assets Workflow ← Users ← 🚨 | · · |
|-------------------|------------------------------------------------------------------------|-----|
|                   |                                                                        |     |
| Setup             | Processing                                                             | -   |
| Advanced          | Override normal verbosity Normal 👻                                     |     |
| Host Discovery    | Show missing patches that have been superseded                         |     |
| Port Scanning     | Hide results from plugins initiated as a dependency                    |     |
| Service Discovery |                                                                        |     |
| Assessment        | Output                                                                 | _   |
| Brute Force       | Designate hosts by their DNS name                                      |     |
| SCADA             | Display hosts that respond to ping                                     | E   |
| Web Applications  | Display unreachable hosts                                              |     |
| Windows           | Generate SCAP XML Results                                              |     |
| Report            |                                                                        |     |
| Authentication    |                                                                        |     |
| Compliance        |                                                                        |     |
| Plugins           |                                                                        |     |
| Submit Cancel     |                                                                        |     |
|                   |                                                                        | *   |

9

# Authentication: Windows

- 1. Enable "Start the Remote Registry service during the scan".
- 2. Enable "Enable administrative shares during the scan".

| SecurityCenter Dasht | board 🗸 🛛 Analysis 🗸                     | Scans 🗸        | Reporting - | Assets | Workflow 🗸 | Users 🕶 | <u>م</u> ب |
|----------------------|------------------------------------------|----------------|-------------|--------|------------|---------|------------|
| SCADA                | Additional UDP port #3                   | 161            |             |        |            |         |            |
| Web Applications     |                                          |                |             |        |            |         |            |
| Windows              | SSH                                      |                |             |        |            |         |            |
| Report               | known_hosts file                         | Choose File    |             |        |            |         |            |
| Authentication       | Preferred port                           | 22             |             |        |            |         |            |
| Compliance           | Client version                           | OpenSSH_5.     | D           |        |            |         |            |
| Plugins              |                                          |                |             |        |            |         |            |
|                      | Windows                                  |                |             |        |            |         | =          |
|                      | Never send credential                    | s in the clear |             |        |            |         |            |
|                      | Do not use NTLMv1 at                     | uthentication  |             |        |            |         |            |
|                      | Start the Remote Regi<br>during the scan | stry service   |             |        |            |         |            |
|                      | Enable administrative during the scan    | shares         |             |        |            |         |            |
|                      | Plaintext Authe                          | ntication      |             |        |            |         |            |
|                      |                                          | niveron        |             |        |            |         |            |
|                      | Perform patch audits of                  | ver telnet     |             |        |            |         |            |
|                      | Perform patch audits of                  | over rsh       |             |        |            |         |            |
|                      | Perform patch audits o                   | over rexec     |             | _      | _          |         | +          |

# Add Credential

Consider setting up a dedicated Active Directory domain user account for credentialed scanning. Test the account in a lab environment or on one or two hosts to ensure the account has the correct permissions.

| SecurityCente | <b>er</b> Dashbo                  | ard 👻 Analysis 👻                                          | Scans 🗸                   | Reporting <del>-</del> | Assets | Workflow 🔫      | Users 🗸 | 4 | Ŧ             |
|---------------|-----------------------------------|-----------------------------------------------------------|---------------------------|------------------------|--------|-----------------|---------|---|---------------|
| Add Credenti  | ial                               |                                                           |                           |                        |        |                 |         |   | <b>♦</b> Back |
| Gen           | eral                              |                                                           |                           |                        |        |                 |         |   |               |
| Name*         | ITSDEP                            | T Auditor                                                 |                           |                        |        |                 |         |   |               |
| Descri        | ption Creden<br>that are<br>named | tials for auditing Wind<br>members of the Activ<br>TSDEPT | ows hosts<br>re Directory |                        |        |                 |         |   |               |
| Crec          | dential                           |                                                           |                           |                        |        |                 |         |   |               |
| Туре          |                                   | Windows 💌                                                 |                           |                        |        |                 |         |   |               |
| Auther        | ntication Method                  | Password 👻                                                |                           |                        |        |                 |         |   |               |
| Userna        | ame*                              | NESSUSAUDITOR                                             |                           |                        |        |                 |         |   |               |
| Passw         | ord*                              | •••••                                                     |                           |                        |        |                 |         |   |               |
| Domain        | n                                 | ITSDEPT                                                   |                           |                        | Window | rs login domain |         |   |               |
| Submit        | Cancel                            |                                                           |                           |                        |        |                 |         |   |               |
|               |                                   |                                                           |                           |                        |        |                 |         |   |               |

# Add Scan

Enter a scan name per your company naming policy. Include a description that informs users about the purpose of the scan.

Create the scan with its schedule set to "**On Demand**". Scans can be launched on demand, or scheduled to launch automatically at a specified time.

| SecurityCenter Da | nboard ▼ Analysis ▼ Scans ▼            | Reporting - Assets    | Workflow 		 Users | <u>م</u> |
|-------------------|----------------------------------------|-----------------------|-------------------|----------|
| Add Active Scan   |                                        |                       |                   | ← Back   |
| General           | General                                |                       |                   |          |
| Settings          | Name* Malware & Forensi                | ics Audit Policy      |                   |          |
| Targets           | Description Scan template for auditing | malware and forensics |                   |          |
| Credentials       |                                        |                       |                   |          |
| Post Scan         | Policy* Malware Detection              | n & For 🔻             |                   |          |
|                   | Schedule                               |                       |                   |          |
|                   | Schedule On Demand                     |                       |                   |          |
|                   | Frequency On Demand                    |                       |                   |          |
|                   |                                        |                       |                   |          |
| Submit Cancel     |                                        |                       |                   |          |
|                   |                                        |                       |                   |          |

| dd Active Scan | ¢E                                                                                                    | ack |
|----------------|----------------------------------------------------------------------------------------------------|-----|
| General        | Basic                                                                                                 |     |
| Settings       | Scan Zone Automatic Distribution                                                                      |     |
| Targets        | Import Repository* All IPv4 * Scan Timeout Action Import Completed Results and Create Rollover Scan * |     |
| Credentials    | Rollover Schedule On Demand                                                                           |     |
| Post Scan      |                                                                                                    |     |
|                | Advanced                                                                                              |     |
|                | Scan Virtual Hosts (e.g. Apache VirtualHosts, IIS Host Headers)                                       |     |
|                | Track hosts which have been issued new IP address,<br>(e.g. DHCP)                                     |     |
|                | Immediately remove vulnerabilities from scanned hosts that do not reply                               |     |
|                | Max scan duration (hours) Unlimited 💌                                                                 |     |
|                |                                                                                                    |     |

Set the targets for the scan under "Targets" using an asset list, IP address(es), IP range, or CIDR block.

| Edit Active Scan |             |                                      |          | * Cancel |
|------------------|-------------|--------------------------------------|----------|----------|
| General          | Target Type | Assets 💌                             |          |          |
| Settings         | Assets*     | Search C                             | L        |          |
| Settings         |             | G Windows Hosts                      | <u> </u> |          |
| Targets          |             | 3Com Devices                         |          |          |
| Oradastiala      |             | G 3Com NBX                           |          |          |
| Credentials      |             | G 3CX Phone System                   |          |          |
| Post Scan        |             | Admin Accounts on Internet Facing As |          |          |
|                  |             | C Admin Systems                      |          |          |
|                  |             | All Apache Servers                   |          |          |
|                  |             | All IIS Servers                      | •        |          |

### **Policy and Credential**

- 1. Use the scan policy created in the "Add Policy" section for the "Policy" selection.
- 2. Use the Windows credentials entered in the "Add Credential" section in the available "Windows Credential" selections.

| SecurityCenter  | Dashboard 🗸 | Analysis 🗸 Sc | ans - Reporting -    | Assets | Workflow 🔫 | Users 🗸 | 4 | -      |
|-----------------|-------------|---------------|----------------------|--------|------------|---------|---|--------|
| Add Active Scan |             |               |                      |        |            |         |   | ← Back |
| General         | Scan        | Credentials   |                      |        |            |         |   |        |
| Settings        | Wine        | dows 🔻 Lab Ta | argets - Windows ( 💌 | ]      |            |         |   | ✓ ×    |
| Targets         |             |               |                      |        |            |         |   |        |
| Credentials     |             |               |                      |        |            |         |   |        |
| Post Scan       |             |               |                      |        |            |         |   |        |
| Submit Cancel   |             |               |                      |        |            |         |   |        |
| _               | _           | _             | _                    | -      | -          | _       | _ | _      |

### Settings: Advanced

- 1. Enable "Track hosts which have been issued new IP address (e.g. DHCP)".
- 2. Enable "Immediately remove vulnerabilities from scanned hosts that do not reply".

| SecurityCenter<br>Add Active Scan             | Dashboard - Analysis -                                                                                                    | Scans ▼ Reporting ▼                                                                                | Assets Workflow 		 Users  | L + |
|-----------------------------------------------|----------------------------------------------------------------------------------------------------|----------------------------------------------------------------------------------------------------|---------------------------|-----|
| General<br>Settings<br>Targets<br>Credentials | Basic<br>Scan Zone<br>Import Repository*<br>Scan Timeout Action<br>Rollover Schedule                                                    | Automatic Distribution          All IPv4 ▼         Import Completed Results an         On Demand ▼ | nd Create Rollover Scan 👻 |     |
|                                               | Advanced<br>Scan Virtual Hosts (e.g.<br>Headers)<br>Track hosts which have<br>(e.g. DHCP)<br>Immediately remove vu<br>that do not reply | Apache VirtualHosts, IIS Host<br>been issued new IP address,<br>nerabilities from scanned hosts    |                           |     |
| Submit Cancel                                 | Max scan duration (hou                                                                                                    | rs)                                                                                                | Unlimited 🔻               |     |

# Add Dashboard

Use the Indicators dashboard that Tenable provides as a starting point to experiment with the visual alerting of malware detection results. Please note that the Indicators dashboard covers far more than the results returned by a standard malware audit.

### Choose the Monitoring Related Dashboards and Components

Click the "Monitoring" panel to view the selection of monitoring related dashboards and components.

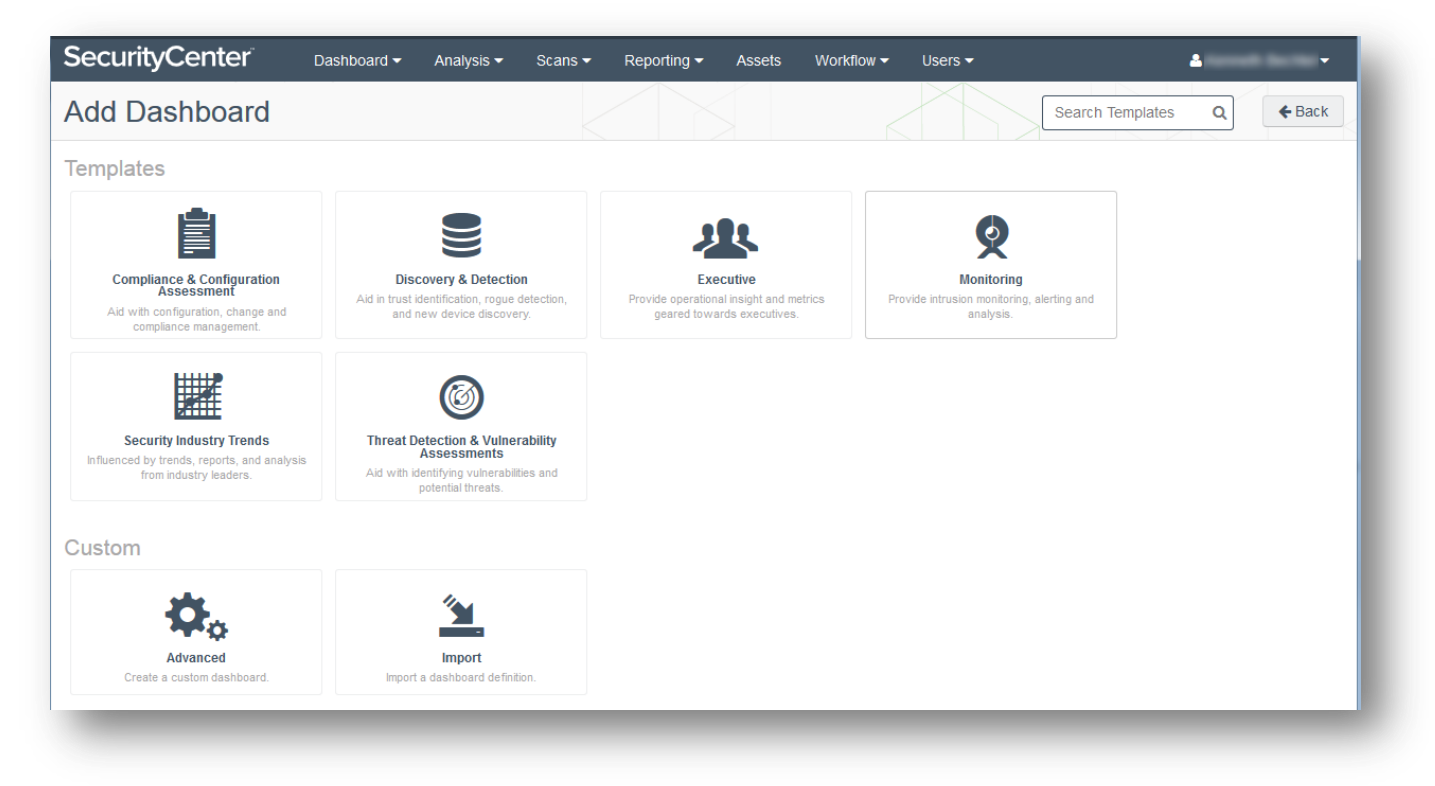

### Locate the Indicators Dashboard

Filter the selection by using the word "Indicators" and click the "Indicators" dashboard.

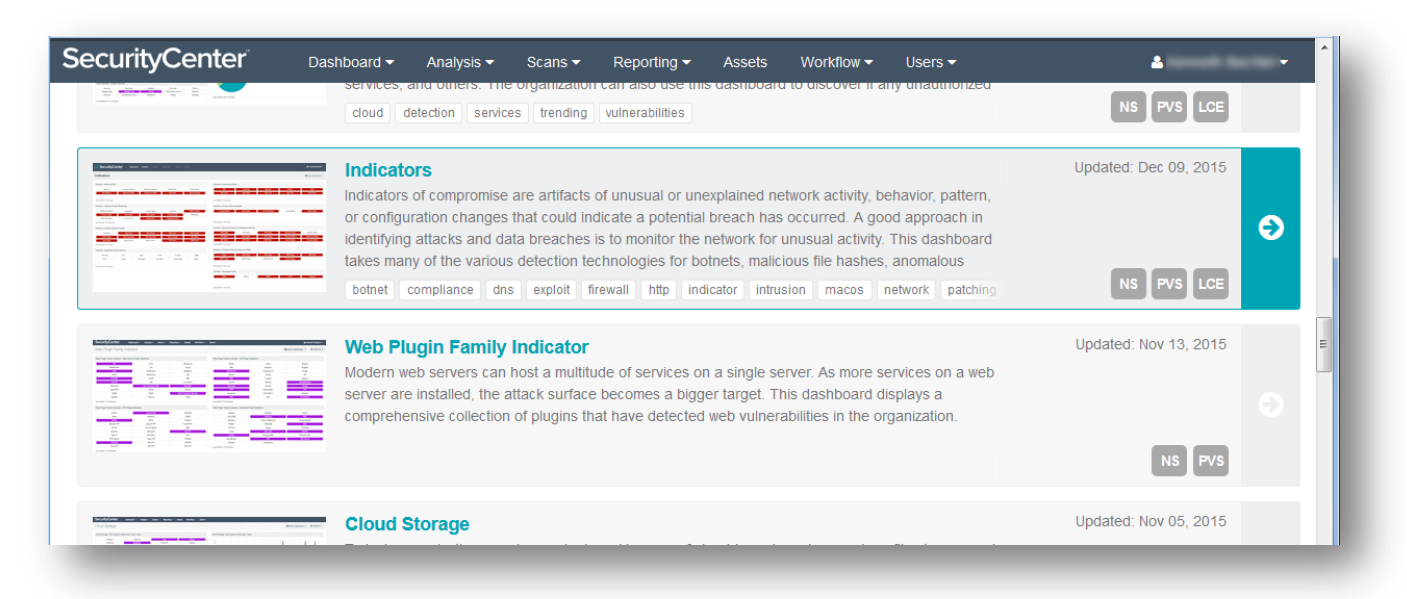

#### Review the Details of the Indicators Dashboard

Review the Indicator dashboard details and click "Add It Now".

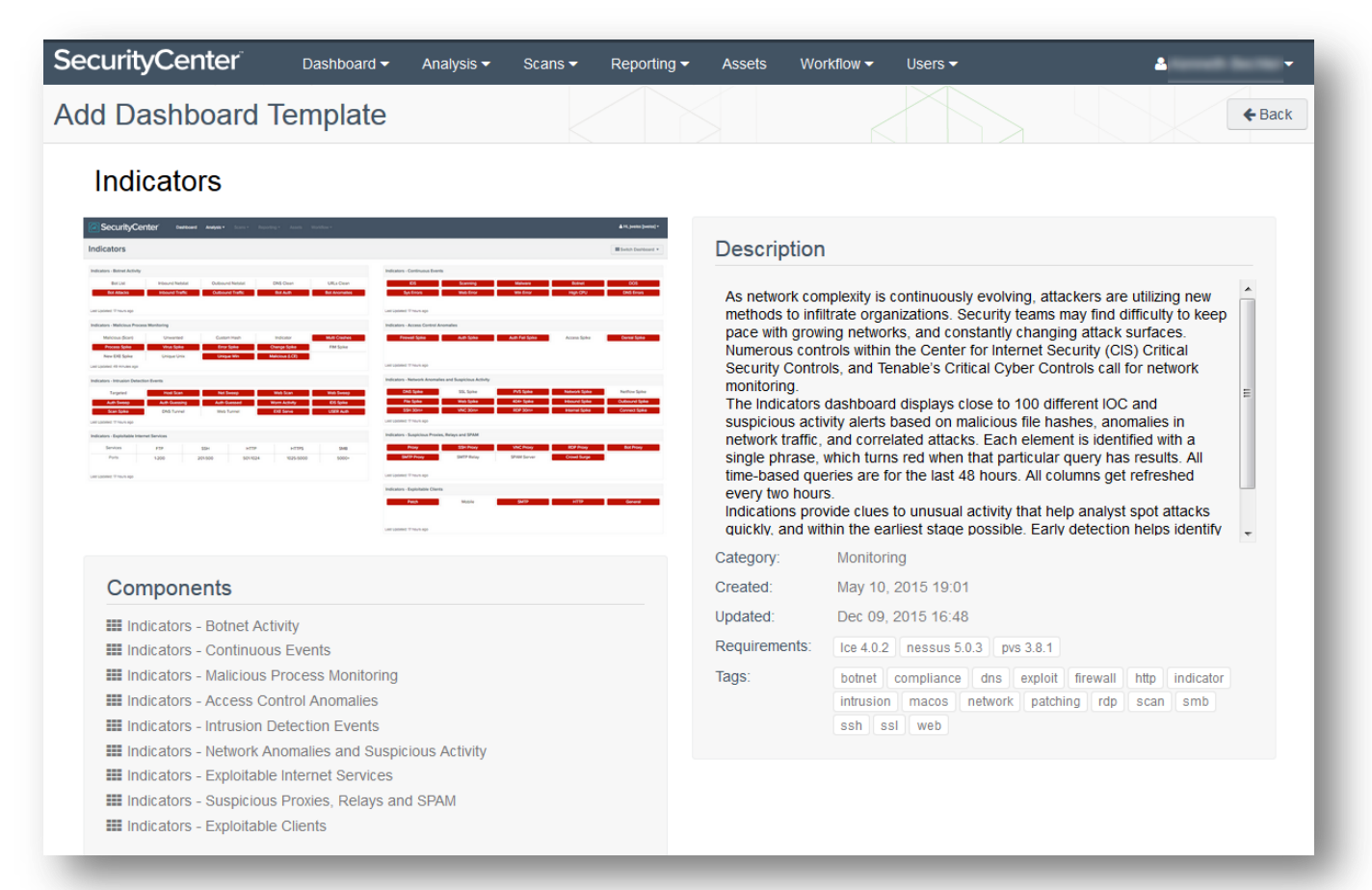

### Wait for the Dashboard to be Added

Click "Add" to add the dashboard to SecurityCenter, which will notify when the dashboard has successfully been added.

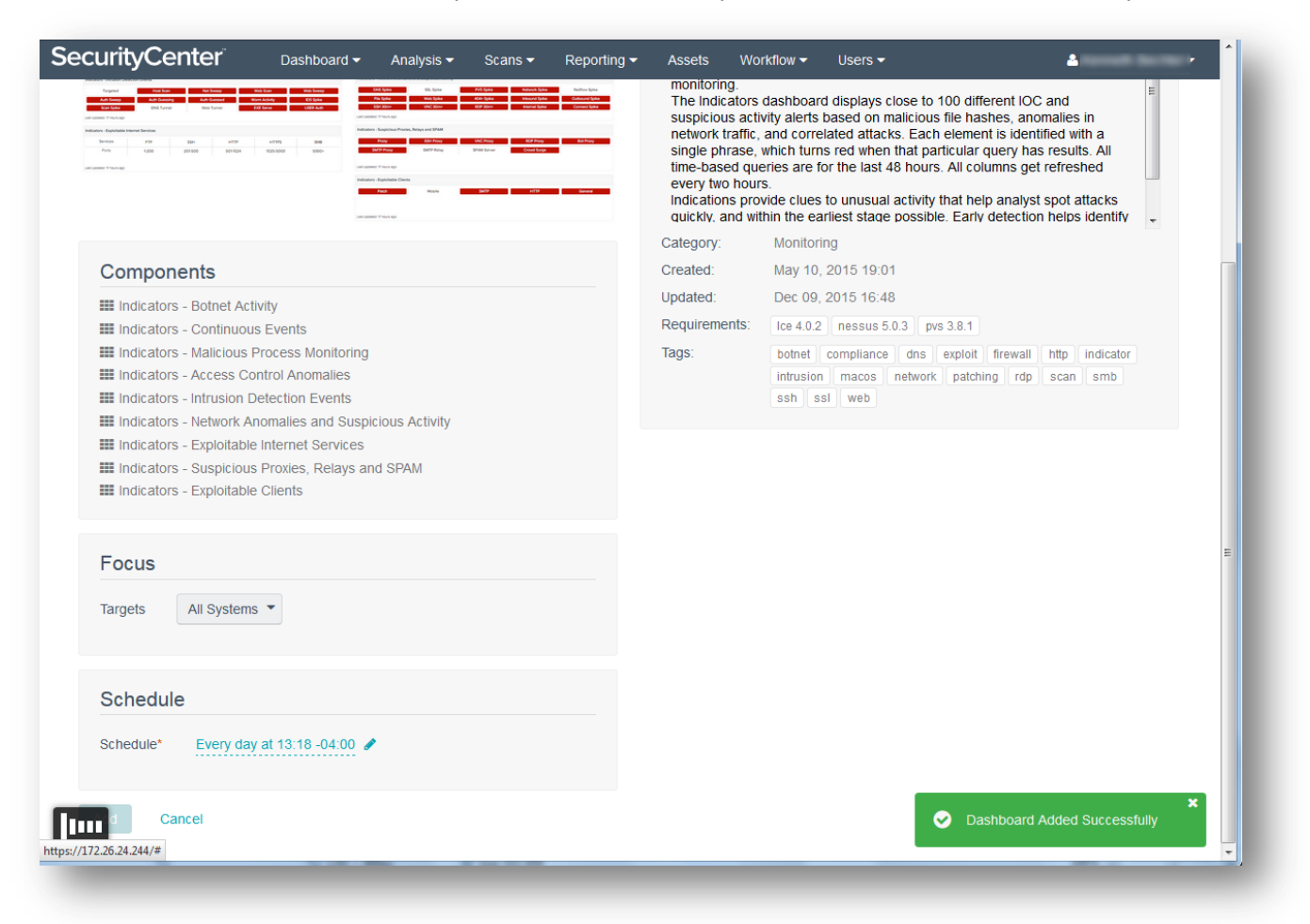

# Wait for the Dashboard Components to Update

In the screenshot below, a malware detection and forensics audit has already been run and the results, as highlighted by the dashboard, contain malicious process detection results.

| SecurityCenter Dashboard - Analysis - Scans - Reporting                                                                                                    | g 🕶 Assets Workflow 🛩 Users 🕶 🔷 👻 🗖                                                                                                    |
|----------------------------------------------------------------------------------------------------|----------------------------------------------------------------------------------------------------|
| Indicators                                                                                                    | Switch Dashboard                                                                                                    |
| Indicators - Botnet Activity 🔅 🗸                                                                                                    | Indicators - Continuous Events                                                                                                    |
| Bot List         Inbound Netstat         Outbound Netstat         DNS Clean         URLs Clean           Bot Attacks         Inbound Traffic         Outbound Traffic         Bot Auth         Bot Anomalies                                                                                                    | IDS Scanning Malware Botnet DOS<br>Sys Errors Web Error Win Error High CPU DNS Errors                                                                                                    |
| Last Updated: Less than a minute ago                                                                                                    | Last Updated: Less than a minute ago                                                                                                    |
| Indicators - Malicious Process Monitoring                                                                                                    | Indicators - Access Control Anomalies                                                                                                    |
| Malicious (Scan)         Unwanted         Custom Hash         Indicator         Multi Crashes           Process Spike         Virus Spike         Error Spike         Change Spike         FIM Spike           New EXE Spike         Unique Unix         Unique Win         Malicious (LCE)         Image: Change Spike | Firewall Spike Auth Spike Auth Fail Spike Access Spike Denial Spike E                                                                                                    |
| Last Updated: Less than a minute ago                                                                                                    | Last Updated: Less than a minute ago                                                                                                    |
| Indicators - Intrusion Detection Events                                                                                                    | Indicators - Network Anomalies and Suspicious Activity                                                                                                    |
| Targeted         Host Scan         Net Sweep         Web Scan         Web Sweep           Auth Sweep         Auth Guessing         Auth Guessed         Worm Activity         IDS Spike           Scan Spike         DNS Tunnel         Web Tunnel         EXE Serve         USER Auth                                  | DNS Spike         SSL Spike         PVS Spike         Network Spike         Netflow Spike           File Spike         Web Spike         404+ Spike         Inbound Spike         Outbound Spike           SSH 30m+         VNC 30m+         RDP 30m+         Internal Spike         Connect Spike |
| Last Updated: Less than a minute ago                                                                                                    | Last Updated: Less than a minute ago                                                                                                    |
| Indicators - Exploitable Internet Services                                                                                                    | Indicators - Suspicious Proxies, Relays and SPAM                                                                                                    |
| Services         FTP         SSH         HTTP         HTTPS         SMB           Ports         1-200         201-500         501-1024         1025-5000         5000+                                                                                                    | Proxy         SSH Proxy         VNC Proxy         RDP Proxy         Bot Proxy           SMTP Proxy         SMTP Relay         SPAM Server         Crowd Surge                                                                                                    |
| Last Updated: Less than a minute ago                                                                                                    | Last Updated: Less than a minute ago                                                                                                    |
|                                                                                                    | Indicators - Exploitable Clients                                                                                                    |

# Add Asset

We can build a dynamic asset list to filter in dashboards, reports, alerts, and querying on those hosts identified as running a Windows operating system but did not have credentialed checks executed. The majority of malware detection and forensic checks are credentialed checks.

### Choose to Add an Asset List

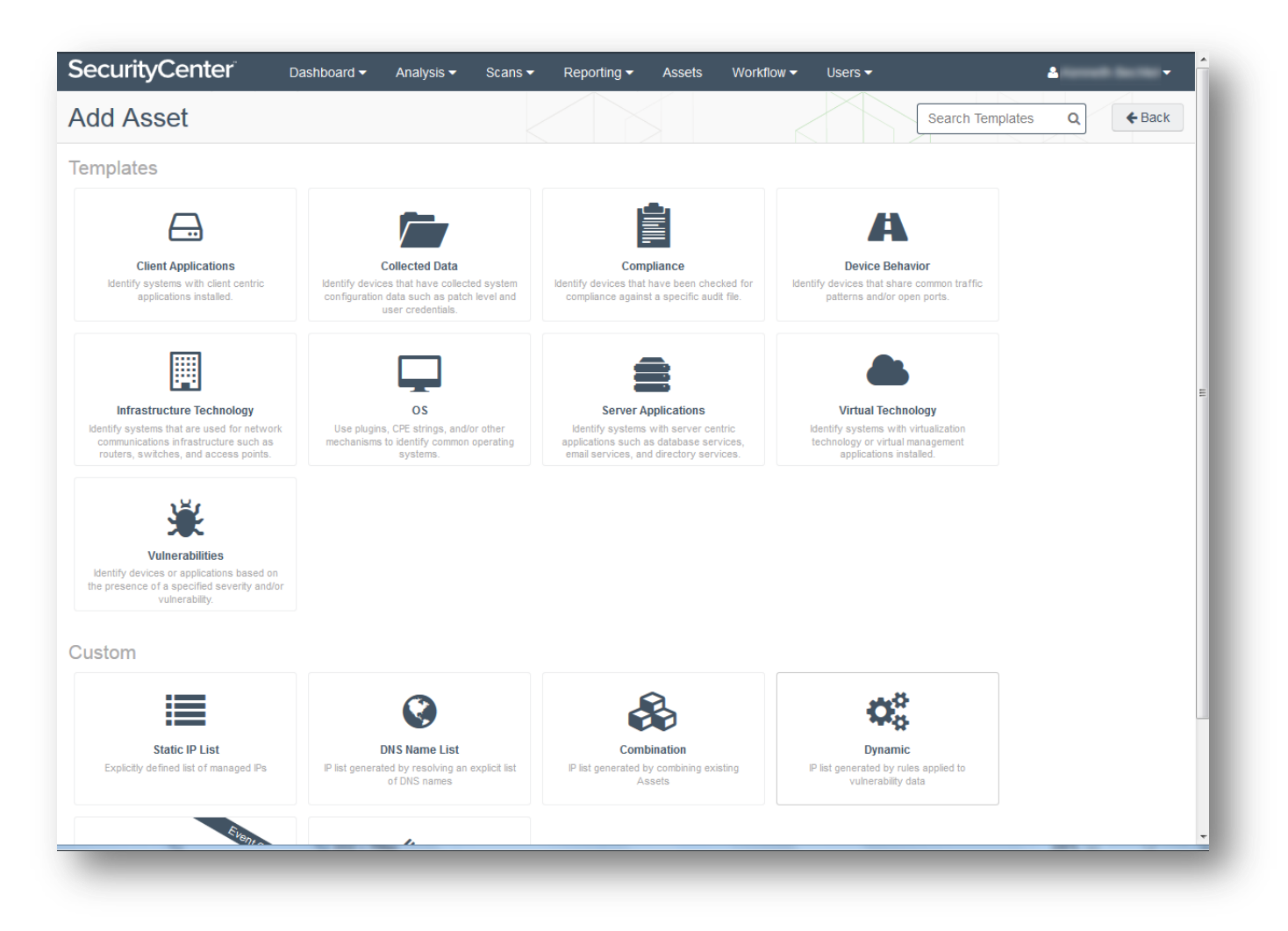

#### Create Dynamic Asset List

- 1. Click "Dynamic".
- 2. Enter the name and description.
- 3. Ensure "All of the following are true" is selected, and not "Any of the following are true".
- 4. Create two clauses: the first, Plugin Text, containing the pattern "**Credentialed checks : no:**" where the plugin ID is 19506; the second, Operating System, containing the pattern "**indows**" (omitting the quotation marks in each entry).
- 5. Click "Submit" when done.

| General      |                                          |                                           |                |                 |                 |  |  |
|--------------|------------------------------------------|-------------------------------------------|----------------|-----------------|-----------------|--|--|
| Name*        | Windows C                                | redential Check Fa                        | ilures         |                 |                 |  |  |
| Description  | a list of Wi<br>credentiale<br>executed. | ndows hosts on whic<br>d checks could not | :h<br>be<br>:  |                 |                 |  |  |
| Asset Defin  | nition                                   | 11e <sup>.</sup>                          |                |                 |                 |  |  |
| Operating Sv | stem                                     | is equal to indows                        |                |                 |                 |  |  |
| Plugin Text  |                                          | is equal to Creder                        | ntialed checks | : no: where plu | gin ID is 19506 |  |  |
|              |                                          |                                           |                |                 |                 |  |  |
| ·            |                                          |                                           |                |                 |                 |  |  |

### Verify Asset List Created Successfully

Ensure that a non-zero number is shown for the number of systems scanned for the new dynamic asset list.

| ecurityCenter Dashboard - Analysis -       | Scans <del>▼</del> Reporting <del>▼</del> Assets | Workflow ▼ Users ▼  | 2                      | ÷   |
|--------------------------------------------|--------------------------------------------------|---------------------|------------------------|-----|
| VMWare ESX Hypervisors and Related Systems | 100000 0000 00000 (000)                          | Full Access Dynamic | 13 Jul 01, 2015 14:27  | 0 - |
| Voice or Mobile Client Devices             | 100800 coar all 100 (100)                        | Full Access Dynamic | 0 Jun 08, 2015 17:03   | 0 - |
| VoIP Servers or Voice Infrastructure       | 100000 x 20 x 20100 [214]                        | Full Access Dynamic | 3 Jun 30, 2015 17:04   | Q • |
| Web Server Detection                       |                                                  | Full Access Dynamic | 462 Jul 22, 2015 13:10 | 0 - |
| Windows Credential Check Failures          | Record Social (Sector)                           | Full Access Dynamic | 0 1 minute ago         | 0 - |
| Windows Hosts                              | 100000 x 20 x 20 x 20 x 20 x 20 x 20 x 2         | Full Access Dynamic | 214 Jun 08, 2015 17:03 | Q - |

# Vulnerabilities (Cumulative View)

The malware and botnet detection plugins follow the general policy of indicating an issue when a result has a severity rating of low, medium, high, or critical. The Indicators dashboard highlights these types of issues. We could also set up alerts and filter on the new malware repository for any plugin result with a severity rating of low, medium, high, or critical. A query can be filtered in the same fashion, as can a SecurityCenter API query.

However, in addition to potentially having malware detection plugin results, we also have a rich dataset of forensics information in the form of Windows process and auto-run plugin results. Through reviewing the results of plugin 70330, "Window Process Unique Process Name" and plugin 70768, "Reputation of Windows Executables: Unknown Process(es)" and forensic investigation, we may find some executable code that has not been flagged by the malware detection plugins but actually is malware. We could upload hashes (see "Windows: Malware Files"), and perform a new enterprise malware scan to determine how widespread a newly discovered malware infection is, or we could turn to the forensic plugin results to determine the scope of an infection.

The steps that follow offer a method for a quick search for executable code that has been identified as malware; however, there are many ways to use the filters in SecurityCenter, which are available across dashboards, reporting, alerting, and the API.

| ulnerability An           | alysis |              |                              |                                |                                   |                          |                  |            |               |         | \$                          | Options                 | •          |
|---------------------------|--------|--------------|------------------------------|--------------------------------|-----------------------------------|--------------------------|------------------|------------|---------------|---------|-----------------------------|-------------------------|------------|
| ilters                    | «      | Vulnerabilit | Summary 🔻                    | ]                              |                                   |                          |                  |            | الله الله الم | mp to V | /ulnerability<br>Total Rest | / Detail L<br>JIts: 164 | .ist<br>97 |
| ∓ Address                 |        | Plugin ID    | Name                         |                                |                                   |                          |                  | Family     | Sev           | erity 🕶 | Total                       |                         |            |
| All                       |        | 79638 🚯      | MS14-066: V<br>(2992611) (ur | ulnerability<br>credentiale    | in Schannel Co<br>d check)        | uld Allow Remo           | te Code Executio | on Windows | Cr            | itical  | 78                          | Q -                     | ^          |
| <b>∓ Plugin ID</b><br>All |        | 33850 🚯      | Unsupported                  | Unix Opera                     | ting System                       |                          |                  | General    | Cr            | itical  | 33                          | Q -                     | E          |
| ∓ Plugin Name             |        | 82828 🚯      | MS15-034: V<br>(3042553) (ui | ulnerability<br>ncredentiale   | in HTTP.sys Co<br>d check)        | uld Allow Remo           | te Code Executio | on Windows | Cr            | itical  | 29                          | ¢ -                     |            |
| All                       |        | 22024 🚯      | Microsoft Inte               | ernet Explor                   | er Unsupported                    | Version Detecti          | on               | Windows    | Cr            | itical  | 13                          | 0 -                     |            |
| <b>∓ Severity</b><br>All  |        | 71458 🚯      | Nessus Unsu                  | ipported Ver                   | rsion Detection                   |                          |                  | Misc.      | Cr            | itical  | 12                          | 0 -                     |            |
| E Salart Filters          |        | 72836 🚯      | MS11-058: V<br>Execution (2  | ulnerabilitie:<br>562485) (un  | s in DNS Serve<br>credentialed ch | r Could Allow Re<br>eck) | emote Code       | DNS        | Cr            | itical  | 10                          | 0 -                     |            |
| Load Query                |        | 89059 🚯      | CentOS 6 / 7                 | : openssl (                    | CESA-2016:03                      | 01) (DROWN)              |                  | CentOS Loc | al Securi Cr  | itical  | 10                          | 0 -                     |            |
|                           |        | 55883 🚯      | MS11-058: V<br>Execution (2  | ulnerabilitie:<br>562485) (rer | s in DNS Serve<br>mote check)     | Could Allow Re           | emote Code       | Windows    | Cr            | itical  | 9                           | 0 ·                     |            |
|                           |        | 72704 🚯      | Microsoft .NE                | ET Framewo                     | rk Unsupported                    |                          |                  | Windows    | Cr            | itical  | 9                           | o -                     |            |

### Look at the Cumulative View of Results

### Filter on the Executable Code File Name that has been Identified as Malware

| Iters              | « | Vulnerability S |             | nerability List | •    |                  |         |         | 👁 Jum        | to Vulnerability      | Detail List |
|--------------------|---|-----------------|-------------|-----------------|------|------------------|---------|---------|--------------|-----------------------|-------------|
| * Plugin ID        | C | Plugin ID       | Plugin Name | Family          | Seve | IP Address       | NetBIOS | DNS     | MAC Address  | Total R<br>Repository | esults: 1   |
| All                |   | 800040 🚯        | Malware Hos | Generi          | High | 172.26.24.251 () |         | scr-lce | 00:50:56:bd: | SCR - Lab             | ¢ •         |
| Vulnerability Text | C |                 |             |                 |      |                  |         |         |              |                       |             |
| Contains MSADE.EXE |   |                 |             |                 |      |                  |         |         |              |                       |             |
| Address            |   |                 |             |                 |      |                  |         |         |              |                       |             |
| All                |   |                 |             |                 |      |                  |         |         |              |                       |             |
| Plugin Name        |   |                 |             |                 |      |                  |         |         |              |                       |             |
| All                |   |                 |             |                 |      |                  |         |         |              |                       |             |
| Severity           |   |                 |             |                 |      |                  |         |         |              |                       |             |
| All                |   |                 |             |                 |      |                  |         |         |              |                       |             |
|                    |   |                 |             |                 |      |                  |         |         |              |                       |             |

#### Review the List of Plugin Results that Contain References to the Malware

We could drill in further to see the individual plugin report details for the context of the malware matches.

| SecurityCenter     | Dash   | board 👻 🖌   | Analysis 👻  | Scans 🗸      | Reporting -      | Assets        | Workflow 🗸 | Users 🗸 |             | 2                       | -                        |
|--------------------|--------|-------------|-------------|--------------|------------------|---------------|------------|---------|-------------|-------------------------|--------------------------|
| Vulnerability Ana  | alysis |             |             |              |                  |               |            |         |             | • 0                     | ptions 👻                 |
| Filters            | «      | Vulnerabili | ity Summary | •            |                  |               |            |         | ⊛ Jump to V | ulnerability<br>Total R | Detail List<br>esults: 1 |
| <b>∓</b> Plugin ID | ×      | Plugin ID   | Name        |              |                  |               |            | Family  | Severity 🕶  | Total                   |                          |
| = 70768, 70330     |        | 70768 🚯     | Reputation  | n of Windows | Executables: Unk | nown Process( | es)        | Windows | Info        | 10                      | 0 -                      |
| <b>∓</b> Address   |        |             |             |              |                  |               |            |         |             |                         |                          |
| All                |        |             |             |              |                  |               |            |         |             |                         |                          |
| ∓ Plugin Name      |        |             |             |              |                  |               |            |         |             |                         |                          |
| All                |        |             |             |              |                  |               |            |         |             |                         |                          |
| ∓ Severity         |        |             |             |              |                  |               |            |         |             |                         |                          |
| All                |        |             |             |              |                  |               |            |         |             |                         |                          |
|                    |        |             |             |              |                  |               |            |         |             |                         |                          |
| Select Filters     |        |             |             |              |                  |               |            |         |             |                         |                          |

# Change the View to "IP Summary"

If we change the view to "IP Summary", we can see the list of hosts that have plugin results with matches for the malware.

| ulnerability An             | alysis | 5                |         |       |                 |   | Stephens -                                            |
|-----------------------------|--------|------------------|---------|-------|-----------------|---|-------------------------------------------------------|
| ilters                      | «      | IP Summary 🔻     |         |       |                 |   | Jump to Vulnerability Detail List<br>Total Results: 1 |
| ∓ Plugin ID                 | ×      | IP Address       | Score 🔻 | Total | Vulnerabilities |   |                                                       |
| = 800040                    |        | 172.26.24.251 () | 10      | 1     |                 | 1 | ¢ •                                                   |
| <b>↓</b> Vulnerability Text | ×      |                  |         |       |                 |   |                                                       |
| Contains Malware            |        |                  |         |       |                 |   |                                                       |
| <b>∓</b> Address            |        |                  |         |       |                 |   |                                                       |
| All                         |        |                  |         |       |                 |   |                                                       |
| 🖡 Plugin Name               |        |                  |         |       |                 |   |                                                       |
| All                         |        |                  |         |       |                 |   |                                                       |
| <b>↓</b> Severity           |        |                  |         |       |                 |   |                                                       |
| A.II.                       |        |                  |         |       |                 |   |                                                       |

# ThreatLists and Watches:

SecurityCenter integrates multiple threat intelligence feeds focusing on three areas:

- Passive Web Traffic Analysis
- Malicious Process Detection
- Botnet Detection based on IP reputation

Dashboards check against these areas and display real-time data of the results. Administrators can also leverage custom whitelists and blacklists when customizing dashboard output.

# About Tenable Network Security

Tenable Network Security transforms security technology for the business needs of tomorrow through comprehensive solutions that provide continuous visibility and critical context, enabling decisive actions to protect your organization. Tenable eliminates blind spots, prioritizes threats, and reduces exposure and loss. With more than one million users and more than 20,000 enterprise customers worldwide, organizations trust Tenable for proven security innovation. Tenable's customers range from Fortune Global 500 companies, to the U.S. Department of Defense, to mid-sized and small businesses in all sectors, including finance, government, healthcare, higher education, retail, and energy. Transform security with Tenable, the creators of Nessus and leaders in continuous monitoring, by visiting tenable.com.